# 1 ¿CÓMO ME INSCRIBO EN UNA OEP?

La presentación de las solicitudes de inscripción para los distintos procesos selectivos del SAS y las Agencias Públicas adscritas se realiza desde la sección Fase de Oposición en la ventana principal de la Ventanilla Electrónica de la Persona Candidata (VEC).

| Servicio Andaluz de Salud<br>CONSELERIA DE SALUD Y FAMILIAS |                                                                                |
|-------------------------------------------------------------|--------------------------------------------------------------------------------|
|                                                             | $\checkmark$                                                                   |
| Fase de Oposición Mis Méritos                               | Fase de Concurso Mensajes                                                      |
|                                                             | <b>4</b> »                                                                     |
| Carrera Profesional                                         | Últimas Noticias                                                               |
| × Satir                                                     |                                                                                |
|                                                             | Servicio Andaluz de Salud. Consejería de Salud y Familias. Junta de Andalucía. |

# 1.1 ¿Cómo relleno mi solicitud de inscripción?

Una vez que has accedido a la Fase de Oposición, la aplicación te preguntará qué quieres hacer y si quieres presentar una nueva solicitud de inscripción tendrás que seleccionar la opción "Nueva solicitud de inscripción a OEP".

| SERVICIO ANDALUZ DE SALUD<br>Consejería de Salud y Familias                                                                    | Veg                         | ໍ A PRUEBAS EIDAS CERTIFICADO ( |
|----------------------------------------------------------------------------------------------------|-----------------------------|---------------------------------|
| ¿Qué quiero hacer?                                                                                                    |                             |                                 |
| → Realizar alguna acción sobre mis solicitude                                                                                  | <u>s de inscripción a C</u> | )EP                             |
| <ul> <li>→ <u>Nueva solicitud de inscripcion a OEP</u></li> <li>→ <u>Obtener certificado de asistencia a examen</u></li> </ul> |                             |                                 |
| → Obtener certificado de notas                                                                                                 |                             |                                 |

La VEC te mostrará la ventana en la que realizarás el primer paso de la solicitud de inscripción.

| 1                 | -2-                    | 3                        | -4-            | -5-        | 6                           | -7-                 | -8-                | -9            |
|-------------------|------------------------|--------------------------|----------------|------------|-----------------------------|---------------------|--------------------|---------------|
| Proceso Selectivo | Datos del Sistema de A | cceso Datos Personales   | Datos Contacto | Requisitos | Discapacidad y Adaptaciones | Textos Legales      | Firmar y Presentar | Pago de tasas |
| – Seleccione p    | oara qué proceso       | desea dar de alta la     | solicitud      |            |                             | ,                   | N=_ 7.             |               |
|                   | Categoria *            | Oferta de Empleo Público |                |            |                             | Especially          | and to a second    |               |
|                   | Categoria :            | Seleccione               | <b>*</b>       |            |                             | Especiality         | Seleccione         | ×             |
|                   | Tipo de acceso *:      | Seleccione               | <b>~</b>       |            |                             | Reserva discapació  | dad *: Seleccione  | ~             |
|                   | Organismo *:           | Seleccione               | ~              |            |                             |                     |                    |               |
| Cumple requisito  | os según convocatoria  |                          |                |            | Ex                          | ento del pago de la | tasa :             |               |
|                   |                        | < Volver                 |                |            |                             |                     |                    |               |

El proceso de inscripción consta de nueve pasos, puedes parar en cualquiera de ellos dejando la solicitud en estado "Borrador" y volver en cualquier momento desde la opción "Realizar alguna acción sobre mis solicitudes de inscripción a OEP" dentro de las opciones de la sección Fase de Oposición de la VEC (siempre dentro del plazo de inscripción publicado en BOJA) para seguir con el proceso.

Los pasos del proceso de inscripción son:

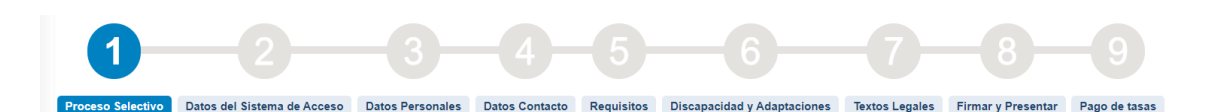

- 1. **Proceso Selectivo.** Aquí vas a seleccionar el proceso selectivo al que quieres inscribirte, una vez seleccionado no podrás modificarlo durante la cumplimentación de la solicitud.
- Datos del Sistema de Acceso. Aquí vas a informar la provincia en la que quieres hacer el examen así como los datos relativos a tu categoría de procedencia si te estás inscribiendo a un proceso de Promoción Interna.
- 3. Datos Personales. Aquí podrás informar tus datos personales.
- 4. Datos de Contacto. Aquí podrás informar tu dirección física de contacto.
- 5. **Requisitos.** Aquí tendrás que incluir los requisitos solicitados para el proceso al que te estás inscribiendo. Podrán ser méritos que has debido dar de alta previamente en la VEC o autorizaciones para que el SAS verifique la información.
- 6. Discapacidad y Adaptaciones. En caso de discapacidad y si te estás inscribiendo a un proceso con cupo aquí podrás indicar tu tipo y grado de discapacidad y seleccionar las adaptaciones para realizar el examen. Además podrás solicitar otro tipo de adaptaciones no relacionadas con la discapacidad.
- 7. **Textos Legales.** Te permite visualizar las autorizaciones y declaraciones que deberás aceptar obligatoriamente para presentar la solicitud y aceptar o no las que no lo son en función de tus preferencias.
- 8. Firmar y Presentar. Aquí podrás ver el documento pdf de la solicitud de inscripción, firmarlo electrónicamente y presentarlo en el registro telemático. Obtendrás un justificante de presentación y tu solicitud pasará a estado "Presentada Pendiente de Abono" o "Presentada" si estás exento del pago o tu solicitud anula a una anterior abonada. Una vez presentada la solicitud no podrás modificarla. Hasta este paso puedes modificar los datos de los pasos anteriores (del 2 al 7).
- 9. **Pago de tasas.** Si no estás exento del pago de la tasa aquí obtendrás la carta de pago y podrás pagarla telemáticamente o imprimirla para pagarla en una oficina colaboradora.

# IMPORTANTE

No habrás completado el proceso hasta que tu solicitud esté en estado "Presentada". Si estás exento de la tasa tu solicitud estará en este estado cuando la firmes y la presentes.

Si tu solicitud anula a una anterior "Presentada" no tendrás que abonarla de nuevo.

#### Paso 1: Proceso Selectivo

En el primer paso tienes que seleccionar el proceso selectivo al que vas a presentarte, para ello en la ventana deberás seleccionar:

- Proceso Selectivo: Tipo de proceso selectivo al que vas a inscribirte. Si el desplegable no está activo es que sólo puedes inscribirte al tipo de proceso que muestra.
- Año: El año de la convocatoria a la que vas a inscribirte.
- Categoría: Selecciona de la lista la categoría a la que quieres inscribirte.
- Especialidad: Selecciona de la lista la especialidad a la que quieres inscribirte. Si la categoría que has seleccionado no tiene especialidad deberás seleccionar "Sin especialidad"
- Tipo de acceso: Selecciona el tipo de acceso al que quieres inscribirte de los posibles que te muestra el desplegable.
- Reserva discapacidad: Selecciona "Sin cupo" o la reserva de discapacidad a la que quieres inscribirte de las posibles que te muestra el desplegable.
- Organismo: Selecciona el organismo al que quieres inscribirte (SAS o alguna de las Agencias Públicas)

Si te has confundido al seleccionar esta información puedes limpiar el formulario pulsando en "Limpiar".

Si estás exento del pago de la tasa deberás marcar "Exento del pago de la tasa" para que la VEC no genere la carta de pago de las tasas y se salte el paso del abono de la tasa para marcar la solicitud como "Presentada".

Si cumples los requisitos exigidos para inscribirte marca "Cumple requisitos según convocatoria" para que se active el botón "Siguiente". Pulsa este botón para iniciar la solicitud.

| 1-2                                 |                             |                    |            |                             |                     |                         |                   |
|-------------------------------------|-----------------------------|--------------------|------------|-----------------------------|---------------------|-------------------------|-------------------|
| Proceso Selectivo Datos del Sistema | de Acceso Datos Persona     | les Datos Contacto | Requisitos | Discapacidad y Adaptaciones | Textos Legales      | Firmar y Presentar      | Pago de tasas     |
| - Seleccione para qué proc          | eso desea dar de alta       | la solicitud       |            |                             |                     |                         |                   |
| Proceso selectiv                    | *: Oferta de Empleo Público | ~                  |            |                             | ,                   | Año *: 2016             |                   |
| Categori                            | *: CATEGORIA NO VÁLIDA      | ~                  |            |                             | Especiali           | dad *: Sin Especialidad | d 🗸               |
| Tipo de acces                       | *: Promoción interna        | ~                  |            |                             | Reserva discapaci   | dad *: Discapacidad fi  | sica, sensorial 🗸 |
| Organism                            | *: SAS                      | ~                  |            |                             |                     |                         |                   |
| Cumple requisitos según convocato   | ria 🖌                       |                    |            | Ex                          | ento del pago de la | tasa :                  |                   |
|                                     | . Volver                    | I                  |            |                             |                     |                         | Siguiente         |

Es posible que todavía no esté abierto el plazo de inscripción para el proceso selectivo que has seleccionado o que no exista un proceso selectivo con los filtros que has seleccionado, en este caso la VEC te mostrará un mensaje indicándolo y no te dejará seguir rellenando la solicitud.

Si el plazo está abierto la VEC creará tu solicitud de inscripción al proceso seleccionado en estado "Borrador" y te mostrará la ventana del Paso 2.

Si ya tienes una solicitud en estado "Borrador" para el proceso selectivo que has seleccionado, la VEC te informará de ello y podrás recuperarla y continuar rellenándola o eliminarla y empezar una nueva.

Si ya tienes una solicitud presentada (en estado "Presentada Pendiente de Abono" o "Presentada") si presentas una nueva para el mismo proceso se te anulará la anterior.

# IMPORTANTE Para un mismo proceso selectivo sólo puedes tener una solicitud en estado "Borrador". Si ya tienes una solicitud presentada para un proceso selectivo (organismo, categoría, especialidad y tipo de acceso) y presentas otra, la primera pasa a estado "Anulada" y es válida la última que presentaste. Si tenías una solicitud anterior con carta de pago generada, se te asociará

 Si tenías una solicitud anterior con carta de pago generada, se te asociará automáticamente a la nueva solicitud que presentes al anular la anterior. Si ya pagaste la anterior no tendrás que volver a pagar la nueva.

#### Paso 2: Sistema de Acceso

En este paso se te mostrará una información u otra en función del Tipo de acceso que seleccionaste en el paso anterior.

| 1-2-6                                                                                              | 3-4-                                               | -5-        | -6                          | -7-            | -8-                     | -9            |
|----------------------------------------------------------------------------------------------------|----------------------------------------------------|------------|-----------------------------|----------------|-------------------------|---------------|
| Proceso Selectivo Datos del Sistema de Acceso Datos Per                                            | ersonales Datos Contacto                           | Requisitos | Discapacidad y Adaptaciones | Textos Legales | Firmar y Presentar      | Pago de tasas |
| Provincia preferida para realizar el examen *: Alm                                                 | neria 🗸                                            |            |                             |                |                         |               |
| - Datos del Sistema de Acceso                                                                      |                                                    |            |                             |                |                         |               |
| Accede al grupo C O D de gestión y servicios sin la titu<br>acredita δ años de antigüedad en la c: | tulación requerida y OsiOn<br>categoría de origen: | 10         |                             |                |                         |               |
| Solicito pasar a acceso libre en caso de no cum                                                    | nplir los requisitos:                              |            |                             |                |                         |               |
| Categor                                                                                            | ria de procedencia: Seleccione                     | 2          | ~                           | Espec          | ialidad de procedencia: | Seleccione    |
| Fecha de nombramiento como titular en la categor                                                   | ria de procedencia:                                | <b>m</b>   |                             |                |                         |               |
| La categoría no cor                                                                                | onsta en la relación:                              |            |                             |                |                         |               |
| Descripción de la categoría:                                                                       |                                                    |            |                             |                |                         |               |
|                                                                                                    |                                                    |            | X Cancelar                  |                | Siguiente               |               |

Lo primero que tienes que seleccionar es la provincia en la que prefieres realizar el examen y después el resto de información que se te solicita.

Si seleccionaste Tipo de acceso "Promoción Interna" la VEC buscará automáticamente en el sistema Gerhonte la información correspondiente a tu categoría de procedencia. Si se produce algún error en la consulta o no estuviera disponible la VEC te mostrará un mensaje y deberás completar tu mismo estos datos.

| SERVICIO ANDALUZ DE SALUD<br>Consejeria de Salud y Familias                                                     | SERVICIO ANDALUZ DE SALUO<br>Consejera de Salud y Familias |            |                             | veo            | λ.                    | Error al registrar la solicitud<br>No es posible cargar la información personal d<br>Gerhonte en estos momentos, puedes incluirla |  |  |  |
|----------------------------------------------------------------------------------------------------|------------------------------------------------------------|------------|-----------------------------|----------------|-----------------------|----------------------------------------------------------------------------------------------------|--|--|--|
| 1-2-3                                                                                                    | -4-                                                        | -5         | 6                           | -7-            | -8-                   | instantes                                                                                                    |  |  |  |
| Proceso Selectivo Datos del Sistema de Acceso Datos Personale                                                   | Datos Contacto                                             | Requisitos | Discapacidad y Adaptaciones | Textos Legales | Firmar y Presentar    | Pago de tasas                                                                                                    |  |  |  |
| Provincia preferida para realizar el examen ": Selecciona                                                       | <b>~</b>                                                   |            |                             |                |                       |                                                                                                    |  |  |  |
| - Datos del Sistema de Acceso                                                                                   |                                                            |            |                             |                |                       |                                                                                                    |  |  |  |
| Accede al grupo C O D de gestión y servicios sin la titulación<br>acredita 5 años de antigüedad en la categoria | equerida y OslON<br>de origen:                             | 10         |                             |                |                       |                                                                                                    |  |  |  |
| Solicito pasar a acceso libre en caso de no cumplir los                                                         | requisitos: 🗌                                              |            |                             |                |                       |                                                                                                    |  |  |  |
| Categoria de pr                                                                                                 | scedencia: Seleccion                                       | e          | <b>~</b>                    | Espec          | alidad de procedencia | : Seleccione                                                                                                    |  |  |  |
| Fecha de nombramiento como titular en la categoria de pr                                                        | ocedencia:                                                 | <b>m</b>   |                             |                |                       |                                                                                                    |  |  |  |
| La categoria no consta en                                                                                       | a relación:                                                |            |                             |                |                       |                                                                                                    |  |  |  |
| Descripción de la categoria:                                                                                    |                                                            |            |                             |                |                       |                                                                                                    |  |  |  |
|                                                                                                    |                                                            |            | X Cancelar                  |                | Siguiente             |                                                                                                    |  |  |  |

Cuando hayas terminado de rellenar todos los campos obligatorios debes pulsar "Siguiente" para ir al Paso 3. Si pulsas "Cancelar" la VEC te mostrará un mensaje indicando que vas a salir de la inscripción y que podrás continuar en otro momento.

# Salir de la inscripción

El proceso de inscripción no se ha completado, podrá continuar en otro momento desde el mismo paso pero se perderán los datos no guardados ¿Está seguro?

| Aceptar | Cancelar |
|---------|----------|
|---------|----------|

#### Paso 3: Datos Personales

Tu nombre, apellidos, tipo de documento (DNI o NIE) y el número del documento aparecerán rellenos ya que la VEC los obtiene de tu Certificado Digital o Cl@ve PIN. No podrás modificar esta información.

Si has accedido con Certificado Digital y tienes informado tu correo electrónico en el certificado, también aparecerá relleno este campo pero podrás modificarlo.

Si ya has participado en procesos anteriores o has rellenado otra solicitud de inscripción también aparecerán rellenos los campos que informaste.

Tus datos personales son únicos para toda a VEC, si modificas alguno en este paso los modificarás en todos los procesos en los que participes.

| 1-2                                    | 3                        | -4-              | -5(                      | 6               | 7—                | 8-              | -9              |             |   |
|----------------------------------------|--------------------------|------------------|--------------------------|-----------------|-------------------|-----------------|-----------------|-------------|---|
| Proceso Selectivo Datos del Sistema de | Acceso Datos Personales  | Datos Contacto   | Requisitos Discapacidad  | Adaptaciones Te | xtos Legales Firm | mar y Presentar | Pago de tasas   |             |   |
| - Datos Personales                     |                          |                  |                          |                 |                   |                 |                 |             |   |
| Los campos Nombre Padre                | e y Nombre Madre deben r | rellenarse exact | tamente igual a como apa | rece en su DNI. |                   |                 |                 |             |   |
| Nombre *:                              | PRUEBAS                  |                  | Apellido 1 *:            | EIDAS           |                   |                 | Apellido 2 :    | CERTIFICADO |   |
| Tipo Documento *:                      | DNI                      |                  | Número Documento *:      | 99999999R       |                   |                 | Nacionalidad *: | ESPAÑA      | ~ |
| Sexo *:                                | Masculino  Femenino      |                  | Fecha Nacimiento *:      | <b>**</b>       | άŭ.               |                 | E-mail *:       |             |   |
| Teléfono 1 *:                          |                          |                  | Teléfono 2 :             |                 |                   |                 | Teléfono 3 :    |             |   |
| Nombre del Padre *:                    |                          |                  | Nombre de la Madre ":    |                 |                   |                 |                 |             |   |
|                                        | Ante                     | rior             | 🗶 Car                    | celar           |                   | Siguiente       |                 |             |   |

| ,<br> | IMPORTANTE                                                                                                    | 、<br>、<br>・<br>・<br>・ |
|-------|----------------------------------------------------------------------------------------------------|-----------------------|
|       | Los campos Nombre del Padre y Nombre de la Madre deberás informarlos exactamente<br>igual que se muestran en tu DNI. Esta información se utilizará (previa autorización por<br>tu parte) para obtener automáticamente información necesaria en el proceso selectivo<br>y evitar así que tengas que incorporarla manualmente. |                       |
| ``.   |                                                                                                    | ,'                    |

Cuando hayas terminado de rellenar todos los campos obligatorios debes pulsar "Siguiente" para ir al Paso 4. Al igual que en el paso anterior, si pulsas "Cancelar" la VEC te mostrará un mensaje indicando que vas a salir de la inscripción y que podrás continuar en otro momento.

Si pulsas "Anterior" volverás al Paso 2.

#### Paso 4: Datos de Contacto

En este paso tienes que informar tu dirección física de contacto. Si has rellenado antes otra solicitud aparecerán rellenos y podrás modificarlos si lo consideras necesario.

| 1—                      | 2                     | -3-(                   | 4-5                   |                             |                |                    |               |   |
|-------------------------|-----------------------|------------------------|-----------------------|-----------------------------|----------------|--------------------|---------------|---|
| Proceso Selectivo Datos | del Sistema de Acceso | Datos Personales Datos | s Contacto Requisitos | Discapacidad y Adaptaciones | Textos Legales | Firmar y Presentar | Pago de tasas |   |
| - Datos Contacto        | Residencia *: España  | <b>v</b>               |                       |                             |                |                    |               |   |
| c                       | ódigo Postal *:       | Provincia              | *: Selecciona         | ~                           | Munic          | ipio *: Selecciona |               | ~ |
|                         | Domicilio *:          |                        |                       |                             |                |                    |               |   |
|                         |                       | Anterior               |                       | × Cancelar                  |                | Siguiente          |               |   |

- País de Residencia: si seleccionas uno distinto de España se deshabilitan los campos correspondientes al Código Postal, la Provincia y el Municipio.
- Código Postal. Aquí tienes que informar el código postal.
- Provincia: si has seleccionado España como país de residencia tendrás que seleccionar de la lista que se te ofrece, tu provincia de residencia.
- Municipio: si has seleccionado España como país de residencia tendrás que seleccionar de la lista que se te ofrece, tu municipio de residencia.
- Domicilio. Aquí tienes que escribir tu domicilio completo.

#### RECUERDA

Todas las notificaciones que sea necesario realizarte durante la tramitación del proceso selectivo se realizarán de forma telemática. Esta dirección de residencia se utilizará únicamente a efectos estadísticos.

-----

Cuando hayas terminado de rellenar todos los campos obligatorios debes pulsar "Siguiente" para ir al Paso 5. Al igual que en el paso anterior, si pulsas "Cancelar" la VEC te mostrará un mensaje indicando que vas a salir de la inscripción y que podrás continuar en otro momento.

Si pulsas "Anterior" volverás al Paso 3.

#### Paso 5: Requisitos

En este paso podrás adjuntar, bien como un evento curricular (mérito) o autorizando su consulta, los requisitos necesarios para participar en el proceso selectivo. La VEC te muestra una ventana en la que, en la parte superior, puedes ver los requisitos exigidos para el proceso selectivo al que te estás inscribiendo. En la columna "Obligatorio" se indica si debes informar el requisito o no para poder presentar la solicitud.

| 0 2 3                                                         | -4-5                    | 6                                | -7                 | 8                 |                  |                       |
|---------------------------------------------------------------|-------------------------|----------------------------------|--------------------|-------------------|------------------|-----------------------|
| Proceso Selectivo Datos del Sistema de Acceso Datos Personale | s Datos Contacto Requis | itos Discapacidad y Adaptaciones | Textos Legales Fir | mar y Presentar P | ago de tasas     |                       |
| - Requisitos                                                  |                         |                                  |                    |                   |                  |                       |
| Requisito \$                                                  | Ă                       | rea Especifica                   | Тіро               | Obligatorio       | Requisito autori | zado                  |
| Autorización consulta DNI/NIE                                 | P                       | roceso General                   | Autorizar consulta | SI                | No               | Autorizar<br>Consulta |
| Titulo exigido                                                | P                       | roceso General                   | Evento Curricular  | Si                |                  | +                     |
| << < 1 > >>> 10 v                                             |                         |                                  |                    |                   |                  |                       |

En función del tipo de requisito deberás autorizar al SAS su consulta al organismo correspondiente o anexar un evento curricular (mérito) que previamente deberás haber dado de alta en el Registro Unificado de Méritos (RUM).

Para los requisitos de tipo Autorizar consulta puedes ver en la columna "Requisito autorizado" si los ha autorizado o no. Una vez autorizados puedes deshacer la autorización pulsando en "Desautorizar consulta".

| - | - Requisitos                  |                 |                    |             |                      |                          |
|---|-------------------------------|-----------------|--------------------|-------------|----------------------|--------------------------|
|   | Requisito 🗢                   | Área Específica | Тіро               | Obligatorio | Requisito autorizado |                          |
|   | Autorización consulta DNI/NIE | Proceso General | Autorizar consulta | si          | SI                   | Desautorizar<br>consulta |
|   | Titulo exigido                | Proceso General | Evento Curricular  | SI          |                      | +                        |
|   | << < 1 > >>> 10 ~             |                 |                    |             |                      |                          |

Para incluir los requisitos de tipo Evento curricular debes tenerlos previamente dados de alta en el Registro Unificado de Méritos (RUM). Si no sabes cómo hacerlo consulta la pregunta "¿Cómo doy de alta mis méritos en el registro unificado de méritos?". Si ya los tienes dados de alta de procesos anteriores no es necesario que los des de alta de nuevo, puedes usarlos en todos los procesos en los que los necesites.

Una vez tengas el evento curricular dado de alta en el RUM, para incluirlo como requisito en la

solicitud de inscripción basta con pulsar en el botón interpreta de las características que deben que en la parte superior se indica el tipo de mérito y los valores de las características que deben tener para poder incorporarlos como requisitos:

| Seleccione los méritos a                                                                                                    | ו incluir como requisitos                     | (           |              |
|----------------------------------------------------------------------------------------------------|-----------------------------------------------|-------------|--------------|
| A continuación se muestran los méritos vigentes que n<br>condiciones:<br>- Tipo de Mérito: Formación Universitaria de Grado<br>- Ciencias experimentales y de la Salud: Licenciado en | o están anexados al trámite y que<br>Medicina | cumplen las | s siguientes |
| Seleccionar todas     Limpiar Selección     Identificador     del mérito     Descripción del Mérito / Propuesta*                                                                      | Descripción del Centro / Propuesta*           | F.Inicio    | F.Fin/Obt    |
| 7600280 Titulo de licenciado en Medicina                                                                                                    | 24-UNIVERSIDAD ESPAÑOLA O UE                  | 23/09/1992  | 23/09/1992   |
| Página 1 de 1 (1 Méritos)                                                                                                    |                                               |             |              |
|                                                                                                    |                                               |             |              |

Basta con que marques el/los méritos que quieras incorporar para el requisito y pulses Seleccionar.

Tendrás que realizar esta acción para todos los requisitos de tipo Evento curricular que se te soliciten.

Podrás ver los méritos anexados en la parte inferior de la ventana

| Requisito \$                                                                                                    |                                                                                   | Área Específica                                   | Тіро                                      | Obligatorio                                              | Requisito autorizado    |                  |
|----------------------------------------------------------------------------------------------------|-----------------------------------------------------------------------------------|---------------------------------------------------|-------------------------------------------|----------------------------------------------------------|-------------------------|------------------|
| autorización consulta DNI/NIE                                                                                                    |                                                                                   | Proceso General                                   | Autorizar consulta                        | si                                                       | Si                      | Desauto<br>consu |
| tulo exigido                                                                                                    |                                                                                   | Proceso General                                   | Evento Curricular                         | SI                                                       |                         | +                |
| ventos Curriculares                                                                                                    |                                                                                   |                                                   |                                           |                                                          |                         |                  |
| <pre>&lt;&lt; &lt; 1 &gt;&gt;&gt;&gt; 10 ~</pre>                                                                                                    | identificador<br>del mérito Tipo de Mérito                                        | Descripción del M                                 | irito / Propuesta* E                      | stado F.Inicio                                           | F.Fin/Obt               |                  |
| Image: state state | Identificador<br>del mérito<br>760280 Formación Universitaria de t                | Descripción del M<br>Srado Titulo de Idenciado en | <b>irito / Propuesta* E</b><br>Medicina R | stado F.Inicio<br>n Revisión o 23/09/1992<br>ecatalogado | E.Fin/Obt<br>23/09/1992 | ٩                |
| Image: Sequence of the conject         10 ~           Sequence of the conjecto         10 ~           Table conjecto         10 ~                                                                                                    | Identificador Tipo de Mérito<br>del mérito<br>7690280 Formación Universitada de t | Descripción del M<br>Crade Titula de Reenclada en | irito / Propuesta* E<br>Medicina R        | stado F.Inicio<br>n Revisión o 2305/1992<br>ceatulogado  | F.FiniObt<br>23/661992  | ٩                |

Si te has confundido al anexarlos puedes eliminarlos con el botón 🛄.

También puedes acceder a los detalles del mérito y sus documentos adjuntos pulsando en el botón lupa:

| - Datos Principales                                                                                 |                                                |                    |               |                     |                                 |  |
|----------------------------------------------------------------------------------------------------|------------------------------------------------|--------------------|---------------|---------------------|---------------------------------|--|
| Identificador del mérito                                                                            | 7600280                                        | Tipo de Mérito:    | Formación Uni | versitaria de Grado | o                               |  |
| Datos del Descripción                                                                               | Titulo de licenciado e                         | n Medicina         |               |                     |                                 |  |
| De Oficio                                                                                           | No                                             |                    | Fecha Inicio: | 23/09/1992          | Fecha Fin/Obtención: 23/09/1992 |  |
| - Centro                                                                                            |                                                |                    |               |                     |                                 |  |
| DNI/NIE Centro                                                                                      | 24-UNIVERSIDAD E                               | SPAÑOLA O UE       |               |                     |                                 |  |
| Descripción Adiciona                                                                                |                                                |                    |               |                     |                                 |  |
| Datos Específicos     Formación Académic:     Universitaria     Oniversitaria     Datos Específicos | del Centro<br>Formación Académic<br>del Mérito | a Universitaria    |               |                     |                                 |  |
| Nivel Académico Univ.                                                                               | Licenciado/a                                   |                    |               |                     |                                 |  |
| Ciencias experimentales y                                                                           | Licenciado en Medici                           | na                 |               |                     |                                 |  |
| de la Salud<br>Licenciado                                                                           | Ciencias experimenta                           | ales y de la Salud |               |                     |                                 |  |
| Nº Matrículas de Honor                                                                              | 0                                              |                    |               |                     |                                 |  |
| Nº Sobresalientes                                                                                   | 3                                              |                    |               |                     |                                 |  |

## RECUERDA

Si tienes que anexar un requisito de tipo Evento Curricular tienes que haberlo dado de alta previamente en el RUM. Tienes que hacerlo desde la sección "Mis Méritos", si no sabes cómo consulta la pregunta "¿Cómo doy de alta mis méritos en el registro unificado de méritos?".

Cuando hayas terminado de autorizar y anexar todos los requisitos obligatorios debes pulsar "Siguiente" para ir al Paso 6. Al igual que en el paso anterior, si pulsas "Cancelar" la VEC te mostrará un mensaje indicando que vas a salir de la inscripción y que podrás continuar en otro momento.

Si pulsas "Anterior" volverás al Paso 4.

#### Paso 6: Discapacidad y Adaptaciones

Si tienes algún tipo de discapacidad y estás realizando tu solicitud para algún cupo en este paso podrás verificar de forma automática tu tipo y grado de discapacidad realizando una consulta a la Consejería de Igualdad, Políticas Sociales y Conciliación.

Si estás realizando tu solicitud para un proceso sin cupo la VEC te pregunta si quieres solicitar algún tipo de adaptación:

|   | Ásas Passarillas                                                         | Tine | Ohlissunia |
|---|--------------------------------------------------------------------------|------|------------|
|   | Mensaje de confirmación<br>¿Desea solicitar alguna adaptación al examen? | 1100 |            |
| 1 | SI NO Cancelar                                                           |      |            |
|   |                                                                          |      |            |

Si respondes que no vas a solicitar adaptación te lleva directamente al Paso 7, si respondes que si te pregunta si tienes algún tipo de discapacidad:

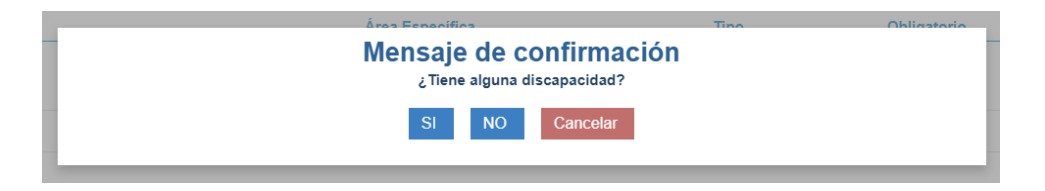

Si respondes que si te muestra la ventana con opción para que verifiques automáticamente tu discapacidad y te ofrece las adaptaciones que puedes solicitar.

Si respondes que no tienes discapacidad te muestra únicamente las adaptaciones que puedes solicitar y que no están relacionadas con discapacidad.

En el caso de que estés accediendo por cupo o hayas indicado que tienes alguna discapacidad, tienes que indicar la provincia en la que consta tu informe y pulsar el botón Verificar Discapacidad. Si tu informe de discapacidad no consta en la Junta de Andalucía selecciona la Provincia "Otro":

| 1-                | _2                          | -3-                     | -4-                    | -5-            | -6                        |                      |                    |               |
|-------------------|-----------------------------|-------------------------|------------------------|----------------|---------------------------|----------------------|--------------------|---------------|
| Proceso Selectivo | Datos del Sistema de Acceso | Datos Personales        | Datos Contacto         | Requisitos     | Discapacidad y Adaptacion | es Textos Legales    | Firmar y Presentar | Pago de tasas |
| — Discapacida     | d                           |                         |                        |                |                           |                      |                    |               |
|                   | Provincia                   | donde quiere que se     | le verifique la discap | pacidad *: Sel | ecciona 🗸 🗸               | <b>Q</b> Verificar D | iscapacidad        |               |
|                   | Presto mi consentimiento p  | para la consulta de lo: | s datos sobre discap   | pacidad *: 🔘 g | si Ono                    |                      |                    |               |

Es posible que se produzca algún problema al verificar tu discapacidad, en este caso la VEC te lo indicará con una marca al lado del botón "Verificar Discapacidad":

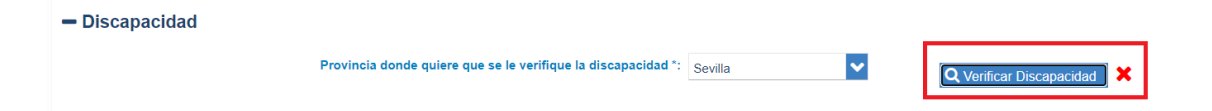

Si has autorizado al SAS a consultar tus datos de discapacidad, no tendrás que realizar ninguna acción aunque no la hayas podido verificar en este momento.

En caso de no autorizarlo, deberás adjuntar obligatoriamente (aunque se haya verificado correctamente) los informes que justifican tu grado y tipo de discapacidad.

De igual forma deberás adjuntarlos si tu informe de discapacidad no consta en la Junta de Andalucía.

| Discapacidad                |                                                                                                    |     |          |
|-----------------------------|----------------------------------------------------------------------------------------------------|-----|----------|
|                             | Provincia donde quiere que se le verifique la discapacidad ": Selecciona 🔍 Q. Verificar Discapacidad |     |          |
| Presto m                    | ni consentimiento para la consulta de los datos sobre discapacidad *: Osl 🖲 NO                       |     |          |
| Documentos de la disca      | apacidad                                                                                             |     |          |
|                             | Nombre del documento ":<br>Adjuntar                                                                  |     |          |
| Descripción                 | Archivo                                                                                              | Ver | Eliminar |
| No hay registros            |                                                                                                    |     |          |
| Página 1 de 1 (0 Documentos | s)                                                                                                   |     |          |

Si necesitas adjuntar algún documento para justificar las adaptaciones puedes hacerlo también.

| ,-<br>-<br> | IMPORTANTE                                                                                                    |  |
|-------------|----------------------------------------------------------------------------------------------------|--|
|             | Si has solicitado adaptaciones de tiempos y medios y tu informe de discapacidad no consta en la Junta de Andalucía deberás adjuntar los informes que justifican tu tipo y grado de discapacidad para poder evaluar tu solicitud. |  |

Para ver cómo se adjunta documentación a la solicitud de inscripción consulta el apartado "¿Cómo adjunto documentación a mi solicitud?"

Podrás seleccionar, de entre las que te ofrece la VEC, las adaptaciones que consideres:

| Adaptación 🗢                                      |
|---------------------------------------------------|
| 15 minutos/hora prueba                            |
| 30 minutos/hora prueba                            |
| 45 minutos/hora prueba                            |
| 60 minutos/hora prueba                            |
| Letra tamaño 16                                   |
| Edificio y aula accesible para movilidad reducida |
| Interprete LSE                                    |
| Acceso con audifono                               |
| Sentarse en la primera fila                       |
| Realizar examen en una mesa                       |

- Otras Adaptaciones solicitadas

|    | Ada | aptac   | ión 🖨   |           |                           |
|----|-----|---------|---------|-----------|---------------------------|
|    | NO  | realiza | r las p | ruebas se | lectivas (viernes/sabado) |
| << | <   | 1       | >       | >>        | 10 🗸                      |

| ;                | ,、                                                                                                    | 、 |
|------------------|----------------------------------------------------------------------------------------------------|---|
| İ                | IMPORTANTE                                                                                                    | ì |
| i.               |                                                                                                    | ł |
| <br> <br> <br>   | Ten en cuenta que puede haber más de una página de adaptaciones, revisa los números de página si no encuentras la adaptación que necesitas solicitar en la pantalla que te |   |
| 1<br>1<br>1<br>1 | muestra la VEC y desplázate entre las distintas páginas para buscarla.                                                                                                    |   |

Cuando hayas terminado de indicar las adaptaciones que solicitas y de adjuntar los documentos que consideres necesarios debes pulsar "Siguiente" para ir al Paso 7.

Si has solicitado adaptaciones de tiempos y medios que no corresponden con tu discapacidad y grado verificados, la VEC te muestra un mensaje indicándolo y pidiéndote confirmación para solicitarlas:

| ſ | <b>Mensaje de confirmación</b><br>Por su tipo y grado de discapacidad no le corresponde solicitar las siguientes adaptaciones. ¿Desea solicitarlas de todas<br>formas? | • |
|---|----------------------------------------------------------------------------------------------------|---|
| t | - 15 minutos/hora prueba<br>- Edificio y aula accesible para movilidad reducida<br>- Interprete LSE                                                                    |   |
| L | Si No Cancelar                                                                                                    | - |

Si no confirmas que quieres solicitarlas se eliminarán de tu solicitud, si respondes que si se incluirán de todos modos.

Si no has podido verificar tu discapacidad la VEC no tiene información sobre tu tipo y grado de discapacidad y te mostrará el mensaje indicando que no te corresponden todas las adaptaciones de tiempos y medios que has solicitado. Basta con que indiques que si quieres solicitarlas.

Al igual que en el paso anterior, si pulsas "Cancelar" la VEC te mostrará un mensaje indicando que vas a salir de la inscripción y que podrás continuar en otro momento.

#### Paso 7: Textos Legales

En este paso se muestran las autorizaciones y declaraciones que debes aceptar para poder presentar la solicitud. Algunas son obligatorias, aparecen ya marcadas y no es posible desmarcarlas. Otras puedes aceptarlas o no según tu criterio.

Todas las que marques aparecerán en la solicitud que vas a firmar y presentar.

| JTORIZA a la Consejería de Salud para que los datos de localización que constan en la solicitud paráan er utilizados para comunicaciones referentes al proceso selectivo objeto de la misma.                                                                                                    |
|----------------------------------------------------------------------------------------------------|
| ACTECCIÓN DE DATOS. En complimiente de la ley orgánica 15/1599, de 13 de dicientim, de Protección de Datos de Carácter Personal, la informanos que sus detos personales serán incorporados a un fichero cuyo titular será al centro gester del proceso de selección y nombri                                                                                                    |
| more reported with the control of the control of th |
| clare bije juramente o promete, a elector de la previsto en las basos de la consecuteira que se conseponde la presente solicituit, que no he aldo separadola del sencitos de insystema de las Administraciones Públicas, que no me habi inhabilitadola para el ejecicios de funciones<br>el caso de no posere la nacionatividad española, que no me encuento sometido a sanción disciplinaria a condena panal que impléa, um mi país, el acceso a la Función Pública.                                                                                                    |
| claro bajo juzamento o promoto, a efectos de lo previsto en las bases de la convocatoria, que no poses la condición de personal estatutario (ljo en la categoría estatutaria a la que se corresponde la presente solicitud                                                                                                    |
| 1 > >> 10 v                                                                                                    |
| Anterior X Cancellar Siguente                                                                                                    |
|                                                                                                    |
|                                                                                                    |
|                                                                                                    |
|                                                                                                    |

Una vez que hayas marcado las autorizaciones y declaraciones tendrás que pulsar "Siguiente" para poder firmar y presentar la solicitud.

Si pulsas "Anterior" volverás al Paso 6.

#### Paso 8: Firmar y Presentar

En este paso ya tendrás tu solicitud rellena con todos los documentos adjuntos que has considerado incluir, tendrás que firmarla y presentarla electrónicamente.

# RECUERDA El proceso de presentación de la solicitud es electrónico, no tienes que acudir a un registro físico a entregarla.

Al entrar en este paso la VEC cargará la solicitud y te mostrará la solicitud que vas a firmar y presentar en formato pdf para que la revises y verifiques que todo lo que has informado es correcto:

| 0 0 0 0                                                                                                    | 5-6-7-                                                       | -8-9                                                                |                                          |
|----------------------------------------------------------------------------------------------------|--------------------------------------------------------------|---------------------------------------------------------------------|------------------------------------------|
| Proceso Selectivo Datos del Sistema de Acceso Datos Personales Datos Contacto F                                                                 | lequisitos Discapacidad y Adaptaciones Textos Legales        | Firmar y Presentar Pago de tasas                                    |                                          |
| Verificación del componente de firma Para firmar con certificado digital, verifique que tiene instatada la aplicación AutoF Descargar AutoFirma | irma. Para acceder a su descarga pulse aqui.                 |                                                                     |                                          |
| Atención Esta solicitud se ha generado para su presentación electrónica. Seleccione "Pres                                                       | entar" o "Firmar con certificado digital y Presentar" en fun | ción de si dispone o no de certificado digital propio, no es necesa | na su presentación en un Registro físico |
| D P t & Pape 1 et a                                                                                                    |                                                              | Automatic Zaomi                                                     | 32 A D K >                               |
|                                                                                                    | SERVICIO ANDALUZ DE SALUD<br>Consejería de Salud y Famílias  |                                                                     | Î                                        |
|                                                                                                    | Formulario de in                                             | nscripción a la OEP                                                 |                                          |
|                                                                                                    | Datos Personales                                             |                                                                     |                                          |
|                                                                                                    | Nombre: PRUEBAS                                              | . 3                                                                 |                                          |
|                                                                                                    | Apellidos: EIDAS CERTIFICADO                                 | 22                                                                  | *                                        |
| Anterior                                                                                                    | 🗙 Cancelar                                                   | C Firmar con certificado digital y Presentar                        | Fresenlar                                |

Si detectas algún error pulsa "Volver", ve al paso que consideras que no es correcto y modifica los datos que has rellenado ya que una vez que la firmes y presentes no podrás modificarla.

Puedes firmar y presentar la solicitud por cualquiera de las opciones disponibles:

- "Presentar": Selecciona este método si no tienes certificado digital o tienes problemas técnicos para firmar con el tuyo. Para garantizar la integridad y no modificación de tu solicitud presentada, ésta se firmará con un certificado de servidor.
- "Firmar con certificado digital y Presentar": Selecciona este método si tienes certificado digital, has instalado en tu equipo el componente AutoFirma y no tienes ningún problema técnico para realizar la firma.

Una vez que selecciones el modo de firma, se procederá a firmar digitalmente la solicitud y a registrarla en el registro de la Junta de Andalucía @ries, generándose un asiento en el que consta el número de registro y la fecha y la hora de presentación.

Obtendrás tras esto el justificante de presentación. En él podrás ver los datos del registro oficial anteriormente citados, así como los datos del certificado digital con el que se ha firmado la solicitud.

| Vec<br>1<br>2<br>Pereze Service<br>Citata de Salana de Acceso                                                                                                 | Veri propel / Posses versions / for Schuler, / for Documents Depart<br>                                                       | 7 8 9<br>Critical Legislas Presentitiva       | Oranizata Correcto     Guarda e Correcto     Se ha registrato la Solicitud correctamente |
|----------------------------------------------------------------------------------------------------|----------------------------------------------------------------------------------------------------|-----------------------------------------------|------------------------------------------------------------------------------------------|
| Atención     Esta solicitud se ha registrado en @nes. No     A continuación tiené el justificante de presen     Si lo desea, también puede ver la solicitud o | es necesaria su presentación en un Registro físico.<br>tación,<br>riginal firmada en el enlace que se muestra a tal propósito |                                               |                                                                                          |
| D ,0 + 1 Page: 1 of 4                                                                                                    |                                                                                                    | - + Automatic Zoort                           | <br>: e s . »                                                                            |
|                                                                                                    | SERVICIO ANDALUZ D<br>Consejeria de Salud                                                                                     | t salud<br>y Familias                         |                                                                                          |
|                                                                                                    |                                                                                                    | Inscripción a exámen                          |                                                                                          |
|                                                                                                    | Registro                                                                                                    |                                               |                                                                                          |
|                                                                                                    | Presentación realizada el                                                                                                    | 08/06/2021 18:16:50                           |                                                                                          |
|                                                                                                    | Vía de entrada                                                                                                    | Presentación electrónica. Registrado en @ries |                                                                                          |
|                                                                                                    | Código de registro en @ries                                                                                                   | 242                                           | *                                                                                        |
|                                                                                                    |                                                                                                    | 🖋 tr at Page                                  |                                                                                          |

Si marcaste en la solicitud que estabas exento del pago o el proceso al que te estás inscribiendo no tiene tasa asociada, tu solicitud estará en estado "Presentada" y la VEC no te lleva al paso

siguiente (Paso 9: Pago de tasas) y la presentación de tu solicitud finaliza en este momento. Si la consultas desde "Mis Solicitudes de inscripción a OEP" verás que está en estado "Presentada".

Si has presentado antes otra solicitud al mismo proceso que ya habías pagado, no tienes que volver a realizar el pago. La solicitud anterior se anula y las cartas de pago que generaste se asocian automáticamente a esta nueva solicitud.

Si tienes que abonar la tasa tu solicitud estará en estado "Presentada Pdte. Abono" y tienes que pulsar en "Ir al Pago"

\_\_\_\_\_

# IMPORTANTE

Para ser admitido en el proceso selectivo deberás abonar la tasa (a menos que estés en alguno de los supuestos de exención). Una vez firmada y presentada la solicitud tienes que ir la Paso 9: Pago de tasas y realizar el pago si no has presentado y abonado antes otra solicitud al mismo proceso que ha quedado anulada.

#### Paso 9: Pago de tasas

Al entrar en este paso la VEC te muestra información relativa a los modos de pago diponibles.

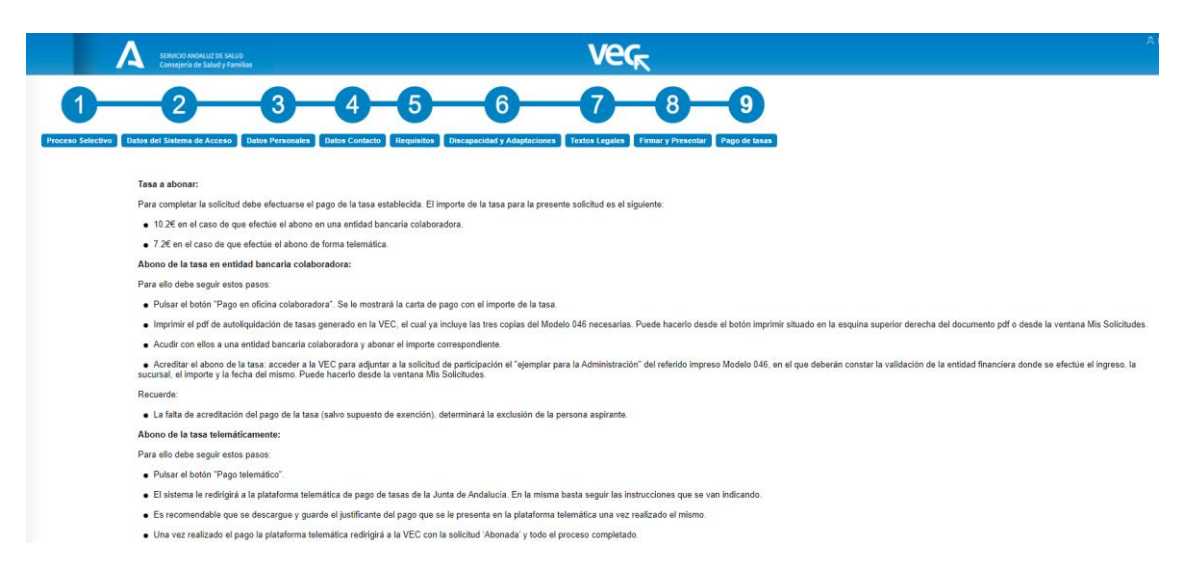

Si seleccionas "Pago en oficina colaboradora" se muestra el modelo 046 informado con los datos que has incluido en la solicitud y la tasa aplicable al proceso selectivo que has seleccionado.

Si tu solicitud anula a una anterior en la que ya generaste este modelo 046, se muestra este mismo modelo. Si ya fuiste a la oficina colaboradora y lo abonaste no debes hacerlo de nuevo.

Tienes que imprimir el modelo 046 pulsando en el botón imprimir en la parte superior derecha del documento pdf y luego pulsar "Finalizar".

Tendrás que acudir a una oficina colaboradora y realizar el pago de la tasa. Posteriormente tendrás que adjuntar el justificante de pago a la solicitud desde la ventana "Cartas de pago" desde dónde también podrás verificar el pago de la tasa, puedes ver como hacerlo en el apartado "¿Cómo compruebo si mi solicitud está pagada?"

|                                                        | 4-5-6-7-8-9                                                                                                    |       |
|--------------------------------------------------------|----------------------------------------------------------------------------------------------------|-------|
| Selectivo Datos del Sistema de Acceso Datos Personales | Untos Contacto Hequisitos Unscapandad y Adaptaciones Textos Legales Tirmar y Presentar (Págo de Basos                                                                                                    | M A B |
|                                                        | Junta de Andalucía<br>Consejería de Salud y Familias<br>de Canacos Públicos, sancones, otros Norsesos<br>de Canacos Públicos, sancones, otros Norsesos<br>de Canacos Públicos, sancones, otros Norsesos<br>de Canacos Públicos, sancones, otros Norsesos                                                                                                    |       |
|                                                        | DELEGACIÓN SERVICIOS CENTRALES (DEMOCIOS CENTRALES SA S. CÓDIGO<br>PROVINCIAL EN SERVICIOS CENTRALES SA S. CÓDIGO TERRITORIAL SS<br>EJEMPLAR PARA LA ADMINISTRACIÓN                                                                                                    |       |
|                                                        |                                                                                                    |       |
|                                                        | 99999998 PRUK ES 0 ALC 2021                                                                                                    |       |
|                                                        |                                                                                                    |       |
|                                                        | A LOI BERTON DE MOTIFICACIÓN DOBELCIN INSL. 1<br>PON 16 NOVEMBER - 10 NOVEMBER - 10 NOVE |       |

#### IMPORTANTE

Ver

El modelo 046 generado está asociado a la solicitud de inscripción, de tal forma que cuando realices el pago de la tasa en una oficina colaboradora, al cabo de unos días (aproximadamente 45 días), podrás verificar desde la VEC que el pago se ha realizado y tu solicitud de inscripción se actualizará con la fecha del pago.

Si generas un modelo 046 y posteriormente presentas otra que anula a la primera, el modelo 046 se asocia automáticamente a la nueva solicitud. Si lo abonaste no tendrás que volver a hacerlo.

Si lo necesitas puedes reimprimir el modelo desde la nueva solicitud presentada.

Si seleccionas "Pago telemático con bonificación" la VEC te redirige a la Plataforma telemática de pago de tasas de la Junta de Andalucía. Desde aquí podrás realizar el pago telemático siguiendo las instrucciones que se te indican. Una vez realizado el pago el sistema te redirigirá a la VEC con tu solicitud en estado "Presentada" y todo el proceso completado.

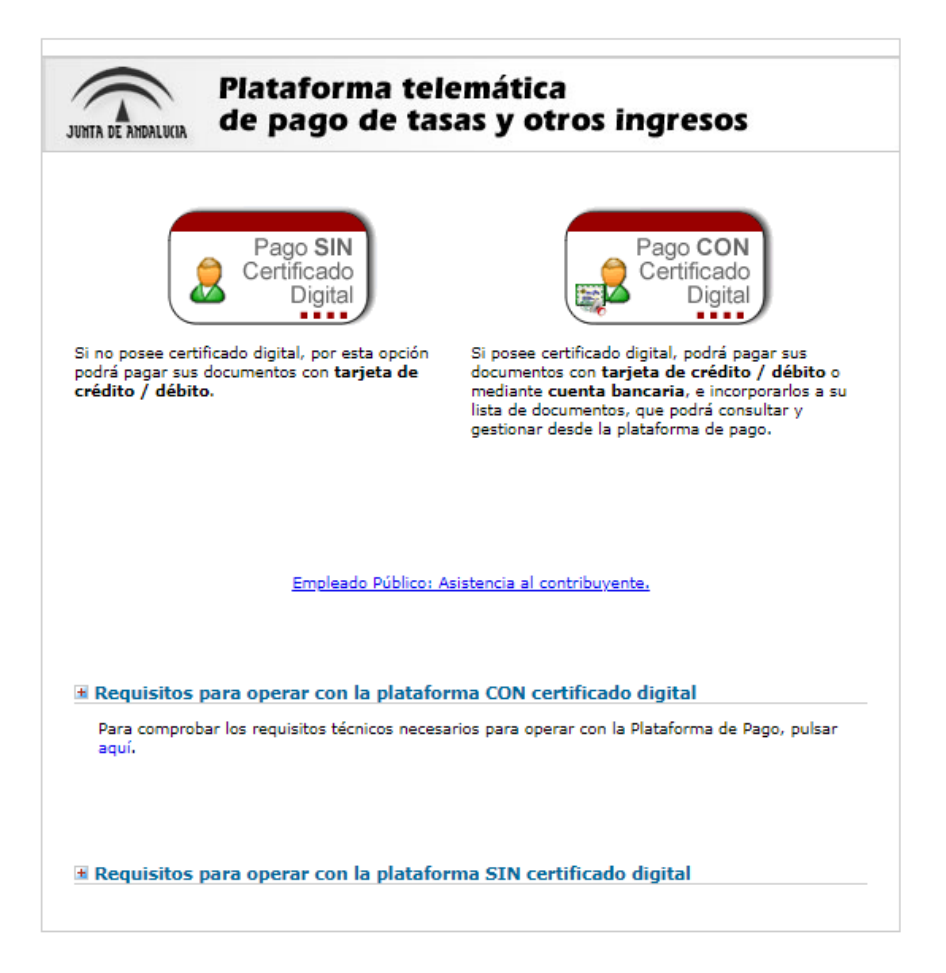

Si no dispones de Certificado Digital sólo podrás realizar el abono de la tasa mediante tarjeta de crédito o débito. Si dispones de certificado digital podrás abonarla además mediante cuenta bancaria.

Una vez seleccionada la opción por la que vas a pagar, la plataforma de pago vuelve a mostrarte la carta de pago, para seguir tendrás que:

- Indicar si quieres pagar con tarjeta o cuenta bancaria si has indicado que dispones de certificado digital.
- Pulsar el botón "Pagar"

| 👼 🗟 Entorno de prueba. Acre X 🖞 🎦 Plataforma Telemática d 🛛 X                                                                                                    | _ D <b>_</b> X |
|----------------------------------------------------------------------------------------------------|----------------|
| 🗧 🗦 🖸 🏠 🔒 Es seguro   https://www.juntadeandalucia.es/economiayhacienda/apl/surnetusuario/ImportacionFichero                                                                                                    |                |
|                                                                                                    |                |
| JUNTA DE ANDALUCIA CONSEJERIA DE IGUALDAD, SALUD Y POLITICAS                                                                                                    |                |
| DELEGACIÓN PROVINCIAL EN SERVICIOS CENTRALES OTROS INGRESOS MODELO                                                                                                    |                |
|                                                                                                    |                |
|                                                                                                    |                |
| EJEMPLAR PARA LA ADMINISTRACIÓN                                                                                                    |                |
|                                                                                                    |                |
|                                                                                                    |                |
| 2 00000007 JA APE-WSNY122P Z2BOLKC2P                                                                                                    |                |
| A LOS EFECTOS DE ROTIFICACIÓN DOMELLO FISCAL DE OTRODOMICILO DE LA CONSTRUCTIÓN DE LA CONSTRUCTIÓN DE LA CONSTRUCTUÓN DE LA CONSTRUCTIÓN DE LA CONSTRUCTIÓN DE LA CONSTRUCTIÓN DE LA CONSTRUCTIÓN DE LA CONSTRUCTIÓN DE LA CONSTRUCTIÓN DE LA CONSTRUCTIÓN DE LA CONSTRUCTIÓN DE LA CONSTRUCTIÓN DE LA CONSTRUCTIÓN DE LA CONSTRUCTIÓN DE LA CONSTRUCTUÓN DE LA CONSTRUCTUÓN DE |                |
|                                                                                                    |                |
| COMPLEMENTO DOMICLO PROVINCIA MUNICIPIO LOCALDAD E DETAR TELEFONO<br>El Influeizza Influeizza Influeizza El Districto de Complexitoria de Complexitoria de Complexitoria de Complexit                                                                                                    |                |
| (B) RESPONSABLE SOLIDARIO (SI EXISTE)                                                                                                    |                |
| Número de documento: 0462504782546                                                                                                    |                |
|                                                                                                    |                |
| 📄 PAGO CON CUENTA BANCARIA 🗹 PAGO CON TARJETA DE DEBITO/CREDITO                                                                                                    |                |
| Al pulsar el botón de pago, usted autoriza al cargo del importe total a ingresar.<br>Una vez refectuadas las comproduciones oportunas y refectuado el cargo en su tarjeta, se liberará al contribuyente de su obligación frente a esta Hacienda. Una vez efectuado el cargo no se admitirá la retrocesió<br>Pulse <b>Pagar</b> para continuar con el proceso de Pago/Presentación o <b>Cancelar</b> para suspenderio                                                                                                    | in del pago.   |
| Pagar Cancelar                                                                                                    |                |

A continuación la plataforma de pago te solicitará los datos de tu tarjeta o cuenta bancaria, introdúcelos y pulsa "Aceptar"

| Plataforma telemática de pago y<br>presentación de tributos y otros ingres | 95                             |            |                            | Oficina Virtual<br>Consejeria de Haclenda<br>y Administración Pública |
|----------------------------------------------------------------------------|--------------------------------|------------|----------------------------|-----------------------------------------------------------------------|
|                                                                            |                                |            |                            | 🔋 Ayuda   🛎 Contacto   🗙 Salir                                        |
|                                                                            |                                |            |                            |                                                                       |
| Es                                                                         | tá a punto de realizar el sigu | iente pag  | o a la Junta de Andalucía: |                                                                       |
| Datos                                                                      | de la Operación                |            |                            | -                                                                     |
| Fecha                                                                      | 13/02/2018                     | Hora       | 16:42:22                   |                                                                       |
| Import                                                                     | 0,20                           | Moneda     | EUR                        |                                                                       |
| Nº<br>Docum                                                                | ento 0462504782546             | Comercio   | 0000025402540254           |                                                                       |
| Datos                                                                      | de la Tarjeta                  |            |                            | _                                                                     |
| Tarjeta                                                                    |                                |            |                            |                                                                       |
| Fecha<br>Caduci                                                            | e<br>lad 01 Y 2018 Y           |            |                            |                                                                       |
| CVV2                                                                       |                                |            |                            |                                                                       |
|                                                                            | Acep                           | tar Volver |                            |                                                                       |

La plataforma volverá a preguntarte la confirmación del pago, si estás de acuerdo pulsa "Continuar":

| Plataforma telemática de pago y<br>presentación de tributos y otros ingresos                                                                                              |                                                                                                    |
|----------------------------------------------------------------------------------------------------|----------------------------------------------------------------------------------------------------|
|                                                                                                    | 😰 Ayuda   🐸 Contacto   🗙 Salir                                                                      |
| Está a punto de realizar<br>Datos de la Operación<br>Fecha 13/02/2018<br>Importe 0,20<br>Nº<br>Documento 0462504782546<br>Datos de la Tarjeta<br>Tarjeta \$02047000137005 | siguiente pago a la Junta de Andalucía:<br>Hora 16:42:22<br>Moneda EUR<br>Comercio 0000025402540254 |
| ¿Desea Conti                                                                                                    | ar con el pago del documento?<br>Continuar<br>Continuar                                             |

En el caso en que hayas seleccionado pago con tarjeta la plataforma te informará de la posibilidad de que la entidad emisora de tu tarjeta te solicite la autorización del cargo:

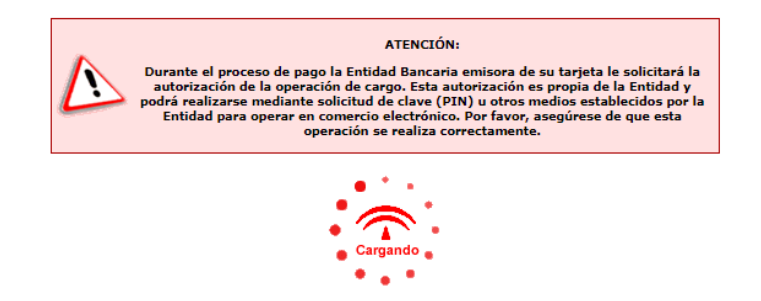

Una vez realizadas las autorizaciones solicitadas y el pago de la tasa, la plataforma devuelve el control a la VEC, que informa con un mensaje si el pago se ha realizado correctamente.

| JERRE A MANUAL Servicio Andaluz de Salud<br>CONSEJERÍA DE SALUD |             | A PRUEBASPF APELLIDOUNOPF APELLIDOUS PF ${}^{\scriptscriptstyle(b)}$ |
|-----------------------------------------------------------------|-------------|----------------------------------------------------------------------|
| 1 Guardado Correcto Pago realizado correctamente                |             |                                                                      |
|                                                                 | ✓ Finalizar |                                                                      |
|                                                                 |             | Servicio Andaluz de Salud. Consejería de Salud. Junta de Andalucía.  |

Pulsando en "Finalizar" se accede a la ventana de "Mis solicitudes de Inscripción a OEP" en la que aparece la solicitud de inscripción con el estado "Presentada".

|                | SERVICIO ANDALUZ DE SALUD<br>Consejería de Salud y Familias                                               |                                                     |                           | Ver                   |                        |                    |                   |                 | EIDAS CERTIFIC            |
|----------------|----------------------------------------------------------------------------------------------------|-----------------------------------------------------|---------------------------|-----------------------|------------------------|--------------------|-------------------|-----------------|---------------------------|
| – Mis So       | licitudes de Inscripción a OEP                                                                            |                                                     |                           |                       |                        |                    |                   |                 | G                         |
| Id             | Proceso selectivo                                                                                         | Fecha última<br>modificación                        | Estado                    | Nº<br>Registro        | Fecha/hora de registro | Ver                | Cartas de<br>Pago | Justificante    | Documentos<br>Inscripción |
| 618314         | OEP 2021 CATEGORIA NO VÁLIDA Sin Especialidad SAS P FSS                                                   | 15/06/2021 12:20:13                                 | Presentada                | 268                   | 15/06/2021 10:52:11    |                    | =                 | ۹               | ٩                         |
| Si<br>so<br>de | IPORTANTE<br>al volver a la ventana de "<br>licitud de inscripción en esta<br>Verificar Pago accediendo a | Mis solicitudes<br>do "Presentada<br>Cartas de Pago | de Inso<br>a" podrá<br>o. | cripciór<br>is verifi | a OEP"r<br>car el pago | no te<br>o de:<br> | e apa<br>sde e    | irece<br>I botć | la i                      |

#### RECUERDA

- Si seleccionas pago telemático tienes una bonificación que varía en función del importe de la tasa a abonar.
- Si seleccionas pago en oficina colaboradora tienes que imprimir el modelo 046, desplazarte a una oficina colaboradora, abonar la tasa y adjuntar a la solicitud el justificante del pago desde la ventana "Mis solicitudes de Inscripción a OEP" para que la solicitud pase a estado "Presentada".
- Para ser admitido en el proceso selectivo tu solicitud tiene que estar en estado "Presentada" con la tasa abonada si no estás exento de ello.
- Te recomendamos usar los modelos 046 generados desde la VEC para abonar la tasa ya que están asociados a la solicitud desde la que lo generas. De esta forma podrás verificar desde la VEC que la tasa está abonada.
- Te recomendamos realizar el pago de forma telemática ya que tu solicitud queda en estado "Presentada" y no tienes que realizar ninguna acción adicional para formalizar tu inscripción.

#### IMPORTANTE

Si ya has abonado una solicitud para un proceso y decides presentar otra para el mismo proceso, la carta de pago abonada de la solicitud anterior se asocia a la nueva solicitud que pasa a estado "Presentada" al firmar y presentar por lo que no es necesario que realices un nuevo pago.

## 1.2 ¿Cómo compruebo si mi solicitud está pagada?

Si has abonado la tasa con el modelo 046 generado desde la aplicación podrás verificar desde la VEC si está abonada.

Si las has abonado desde la VEC ("Pago telemático con bonificación") podrás verificarlo en el momento, si lo abonaste en oficina colaboradora ("Pago en oficina colaboradora") tendrás que esperar unos días, los que tarda la entidad bancaria en comunicar a la plataforma de pago que el abono se ha realizado, normalmente son menos de 45 días.

Puedes ver los documentos de pago asociados a tu solicitud desde el botón "Cartas de Pago" de la ventana de "Mis solicitudes de Inscripción a OEP"

| - | - Mis Solicitudes de Inscripción a OEP |                                                         |                              |            |                |                        |     |                   |              |                           |
|---|----------------------------------------|---------------------------------------------------------|------------------------------|------------|----------------|------------------------|-----|-------------------|--------------|---------------------------|
|   | Id                                     | Proceso selectivo                                       | Fecha última<br>modificación | Estado     | N⁰<br>Registro | Fecha/hora de registro | Ver | Cartas de<br>Pago | Justificante | Documentos<br>Inscripción |
|   | 618314                                 | OEP 2021 CATEGORIA NO VÁLIDA Sin Especialidad SAS P FSS | 15/06/2021 12:20:13          | Presentada | 268            | 15/06/2021 10:52:11    |     | =                 | ٩            | ٩                         |

Pulsando en este botón la VEC te muestra una ventana en la que puedes ver los modelos 046 que has generado:

Puedes tener hasta dos modelos 046 generados desde la VEC:

| Número de solicitud | Tipo Pago  | Pagado | Fecha de pago | Justificante Just<br>Ofimático Ofin |
|---------------------|------------|--------|---------------|-------------------------------------|
| 0462506387621       | Telemático | NO     | c             |                                     |
| 0462506387646       | Ofimático  | NO     | 0             |                                     |

- Si en el paso del pago seleccionaste "Pago en oficina colaboradora" la VEC te habrá generado un modelo 046 de tipo Ofimático. Podrás adjuntar el justificante del pago pulsando en la línea.
- Si en el paso del pago seleccionaste "Pago telemático con bonificación" la VEC te habrá generado un modelo 046 de tipo Telemático.

Para verificar si están abonados o no, basta con pulsar en el botón "Verificar pago", la VEC se conectará con la Plataforma telemática de pago de tasas de la Junta de Andalucía y comprobará si el modelo 046 está abonado. En este caso te actualizará la Fecha de pago y el estado de la solicitud de inscripción, pasando a estar de "Presentada Pdte. Abono" a "Presentada".

Si abonaste la solicitud telemáticamente, la VEC actualizará el estado a "Presentada" en el momento de realizar el pago, si esto no ha sido así puedes verificarlo desde aquí inmediatamente después de haber pagado.

Si abonaste la solicitud en una oficina colaboradora, tendrás que esperar unos días para verificarlo: los que tarda la entidad en comunicar a la plataforma que el pago se ha realizado, normalmente menos de 45 días. Mientras puedes indicar que tu solicitud está "Presentada" adjuntando el justificante del pago, para ello escanea el justificante del pago y pulsa sobre la línea del 046 ofimático, la VEC te muestra en la parte inferior de la ventana un botón desde el que puedes adjuntar el documento:

| - | Cartas de Pago                                     |            |        |               |                           |                                       |
|---|----------------------------------------------------|------------|--------|---------------|---------------------------|---------------------------------------|
|   | Número de solicitud                                | Tipo Pago  | Pagado | Fecha de pago | Justificante<br>Ofimático | Eliminar<br>Justificante<br>Ofimático |
|   | 0462506387621                                      | Telemático | NO     | 0             |                           |                                       |
|   | 0462506387646                                      | Ofimático  | NO     | σ             |                           |                                       |
|   | Página 1 de 1 (2 Cartas de Pago)                   | > >>       |        |               |                           |                                       |
|   | ¿Tienes un Modelo 046 no generado por la aplicació | ón?        |        |               |                           |                                       |
|   |                                                    |            |        |               |                           |                                       |
| - | Adjuntar documento                                 |            |        |               |                           |                                       |
|   | Documentos justificante de abono de la t           | asa        |        |               |                           |                                       |
|   |                                                    | Adjuntar   |        |               |                           |                                       |

Al adjuntar el justificante tu solicitud pasa de estado "Presentada Pdte. de Abono" a "Presentada". Puedes verificar el documento adjunto y eliminarlo si te has equivocado al adjuntarlo desde los botones específicos para ello. Si lo eliminas tu solicitud vuelve a estado "Presentada Pdte. de Abono" mientras no esté verificado el pago:

| - | - Cartas de Pago                 |            |        |   |               |                           |                                       |  |  |  |  |
|---|----------------------------------|------------|--------|---|---------------|---------------------------|---------------------------------------|--|--|--|--|
|   | Número de solicitud              | Тіро Радо  | Pagado |   | Fecha de pago | Justificante<br>Ofimático | Eliminar<br>Justificante<br>Ofimático |  |  |  |  |
|   | 0462506387621                    | Telemático | NO     | ø |               |                           |                                       |  |  |  |  |
|   | 0462506387646                    | Ofimático  | NO     | 0 |               | ۹                         | •                                     |  |  |  |  |
|   | Página 1 de 1 (2 Cartas de Pago) | > >>       |        |   |               |                           |                                       |  |  |  |  |

Aunque no es recomendable, puedes abonar la tasa con un 046 no generado por la VEC.

# IMPORTANTE Si realizas el abono de la tasa con un modelo 046 no generado desde la VEC no podrás verificar el pago de la tasa de forma automática y tu solicitud no se marcará como Abonada hasta que este pago se verifique de forma manual por parte del SAS.

En este caso, para justificar el abono tendrás que aportar la copia del 046 que justifica el abono, puedes hacerlo pulsando en "¿Tienes un modelo 046 no generado por la aplicación?". La VEC te muestra una ventana en la que puedes indicar el número del 046 y adjuntarlo. Para ver cómo se adjuntan documentos puedes consultar el apartado "¿Cómo adjunto documentación a mi solicitud?"

| Nombre del docume | ento":                             |  |
|-------------------|------------------------------------|--|
|                   | Introduzca Modelo 046:<br>Adjuntar |  |
|                   |                                    |  |

Una vez adjuntado el justificante lo tendrás accesible junto con el resto de las cartas de pago que generaste desde la VEC. Para ver el documento o eliminarlo basta con pulsar sobre cualquiera de los campos del modelo 046.

|   | Cartas de Pago                                    |            |             |             |     |                           |                                       |
|---|---------------------------------------------------|------------|-------------|-------------|-----|---------------------------|---------------------------------------|
|   | Número de solicitud                               | Tipo Pago  | Pagado      | Fecha de pa | go  | Justificante<br>Ofimático | Eliminar<br>Justificante<br>Ofimático |
|   | 0462506387621                                     | Telemático | NO          | C           |     |                           |                                       |
|   | 0462506387646                                     | Ofimático  | NO          | 0           |     |                           |                                       |
|   | 046999999999                                      | Manual     | NO          |             |     |                           |                                       |
| Ľ | Página 1 de 1 (3 Cartas de Pago)                  | > >>       |             |             |     |                           |                                       |
|   | ¿Tienes un Modelo 046 no generado por la aplicaci | ón?        |             |             |     |                           |                                       |
|   |                                                   |            |             |             |     |                           |                                       |
| Ŀ | Documentos                                        |            |             |             |     |                           |                                       |
|   | Descripción                                       |            | Archivo     |             | Ver | EI                        | iminar                                |
|   | Documento 046 manual                              |            | PRUEBAS.pdf |             | ٩   |                           | •                                     |
|   | Página 1 de 1 (1 Documento)                       | >>>        |             |             |     |                           |                                       |

# 1.3 ¿Cómo adjunto documentación a mi solicitud?

- Documentos

En algunos de los pasos de la solicitud de inscripción la VEC te requiere que adjuntes distinta documentación. El proceso para adjuntar documentación es siempre el mismo independientemente del tipo de documentación que se te pide.

Cada vez que tengas que adjuntar documentación la VEC te muestra lo siguiente:

| Documentación acreditativa adaptación de tiempo/medios solicitadas |             |     |          |  |  |  |  |  |
|--------------------------------------------------------------------|-------------|-----|----------|--|--|--|--|--|
| Nombre del d                                                       | locumento": |     |          |  |  |  |  |  |
|                                                                    | Adjuntar    |     |          |  |  |  |  |  |
|                                                                    |             |     |          |  |  |  |  |  |
|                                                                    |             |     |          |  |  |  |  |  |
| Descripción                                                        | Archivo     | Ver | Eliminar |  |  |  |  |  |
| Descripción<br>No hay registros                                    | Archivo     | Ver | Eliminar |  |  |  |  |  |

En la parte superior te informa del tipo de documento que se está requiriendo ("Documento de adaptaciones solicitadas" en este ejemplo).

Puedes adjuntar todos los documentos que consideres necesarios teniendo en cuenta que debe estar en formato pdf y que cada archivo debe ocupar como máximo 2Mb. El archivo pdf debe tener un nombre que contenga menos de 50 caracteres y te recomendamos no uses espacios ni tildes a la hora de nombrarlo.

Para adjuntar un documento:

- Debes darle un nombre con el que se identificará en tu solicitud al archivo pdf, en el campo "Nombre del documento". Te recomendamos escribir una descripción que te sea de utilidad para identificar el documento.
- Para terminar, debes pulsar en "Adjuntar", se te abrirá una ventana en la que podrás seleccionar el documento que quieres adjuntar en tu ordenador. Una vez adjuntado, el documento aparecerá en la tabla inferior:

| Documentación acreditativa adaptación de tiempo/medios solicitadas |             |       |         |  |  |  |  |  |  |
|--------------------------------------------------------------------|-------------|-------|---------|--|--|--|--|--|--|
| Nombre del                                                         | documento*: |       |         |  |  |  |  |  |  |
|                                                                    | Adjuntar    |       |         |  |  |  |  |  |  |
|                                                                    |             |       |         |  |  |  |  |  |  |
| Descripción                                                        | Archivo     | Ver E | liminar |  |  |  |  |  |  |
| Test                                                               | Test.pdf    | Q     | •       |  |  |  |  |  |  |
| Página 1 de 1 (1 Documento)                                        |             |       |         |  |  |  |  |  |  |

Repite este procedimiento por cada uno de los documentos que desees adjuntar.

Irás viendo todos los documentos que adjuntas en la tabla inferior, si te equivocas al adjuntar un documento puedes borrarlo pulsando en el botón "Eliminar". Puedes verlos pulsando en "Ver"

#### 1.4 ¿Cómo accedo a mi solicitud de inscripción?

Si ya tienes creada alguna solicitud, cuando accedas a la sección Fase de Oposición, tendrás que pulsar sobre la opción "Realizar alguna acción sobre mis solicitudes de inscripción a OEP".

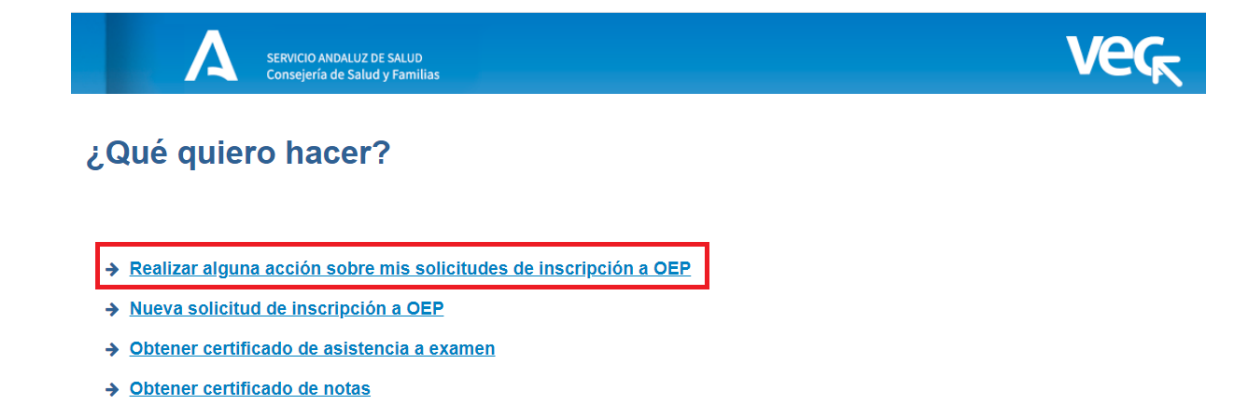

Dentro observaras que puedes acceder a todas tus solicitudes:

|            | SERVICIO ANDALUZ DE SALUD<br>Consejería de Salud y Familias       | Veg                          |                        |                |                        | A PRUEBAS EIDAS CERTIFICA |                   |              |                           |
|------------|-------------------------------------------------------------------|------------------------------|------------------------|----------------|------------------------|---------------------------|-------------------|--------------|---------------------------|
| - Mis Sol  | icitudes de Inscrinción a OEP                                     |                              |                        |                |                        |                           |                   |              | 0                         |
| Id         | Proceso selectivo                                                 | Fecha última<br>modificación | Estado                 | Nº<br>Registro | Fecha/hora de registro | Ver                       | Cartas de<br>Pago | Justificante | Documentos<br>Inscripción |
| 618314     | OEP 2021 CATEGORIA NO VÁLIDA Sin Especialidad SAS P FSS           | 15/06/2021 12:20:13          | Presentada             | 268            | 15/06/2021 10:52:11    |                           | -                 | 9            | 9                         |
| 619314     | OEP 2021 CATEGORIA NO VÁLIDA Sin Especialidad Costa del Sol P FSS | 15/06/2021 14:16:39          | Presentada Pdte. Abono | 271            | 15/06/2021 14 16:35    | ۹                         |                   | ۹            | Q                         |
| 619315     | OEP 2021 CATEGORIA NO VÁLIDA Sin Especialidad SAS L_              | 15/06/2021 13:19:30          | Anulada                | 269            | 15/06/2021 12:54:16    |                           |                   |              |                           |
| 620314     | OEP 2021 CATEGORIA NO VÁLIDA Sin Especialidad SAS L FSS           | 15/06/2021 13:30:26          | Presentada             | 270            | 15/06/2021 13 19:29    |                           | -                 | ۹            | ٩                         |
| Página 1 d | de 1 (4 Tràmites)                                                 |                              |                        |                |                        |                           |                   |              |                           |
|            |                                                                   |                              |                        |                |                        |                           |                   |              |                           |
| < Volver   | + Nueva Solicitud                                                 |                              |                        |                |                        |                           |                   |              |                           |

Para cada solicitud puedes ver:

- El número de la solicitud
- El tipo de proceso, año, categoría, especialidad, organismo, tipo de acceso y cupo al que pertenece la solicitud
- La Fecha y hora de la última vez que modificaste la solicitud
- El estado en el que está la solicitud, que puede ser:
  - o Borrador
  - o Presentada Pdte. de Abono
  - o Presentada
  - o Anulada
- El número de Registro de Entrada y la fecha y hora en la que la presentaste (si realizaste este paso en la inscripción)
- Las cartas de pago que tiene asociadas
- El justificante de presentación (si realizaste este paso en la inscripción)
- Los documentos que tiene adjuntos (si adjuntaste alguno)

Y podrás realizar las siguientes acciones en función del estado en el que se encuentre:

- Si la solicitud está en estado Borrador puedes continuar rellenándola, para ello basta con pulsar en el botón lupa de la columna "Ver" y la VEC te llevará al paso en el que lo dejaste la última vez.
- Si la solicitud está Presentada Pdte. de Abono puedes:
  - Ir al paso del pago (Paso 9) y volver a acceder la carta de pago para pagar de forma telemática o imprimirla y pagar en una oficina colaboradora. Para ello

basta con pulsar en el botón lupa de la columna "Ver" y la VEC te llevará al Paso 9.

 Adjuntar el documento de justificante de pago si has pagado en una oficina colaboradora. Para ello tienes que escanear el justificante, acceder a las Cartas de Pago y pulsar en la línea de la carta de pago ofimática, la VEC te abrirá una ventana para adjuntar el documento.

Si tienes dudas sobre cómo adjuntarlo consulta el apartado "¿Cómo adjunto documentación a mi solicitud?"

Cuando adjuntes el documento de pago la solicitud pasará a estado "Presentada", por lo que es importante que revises el documento cuando lo adjuntes para asegurarte de que es el correcto.

- Si la solicitud está "Presentada" puedes ver el justificante de presentación, las cartas de pago y los documentos adjuntos (si has adjuntado alguno).
- Si la solicitud está Anulada no puedes realizar ninguna acción sobre ella.

## 1.5 ¿Cómo consulto mis cartas de pago?

Si ya has generado un documento 046 o has accedido a la plataforma de pago en el proceso de inscripción, podrás consultar en cualquier momento el estado de tus trámites en la plataforma de pago de la Junta de Andalucía a través del siguiente enlace:

#### https://www.juntadeandalucia.es/economiayhacienda/apl/surnet/views/index.jsp

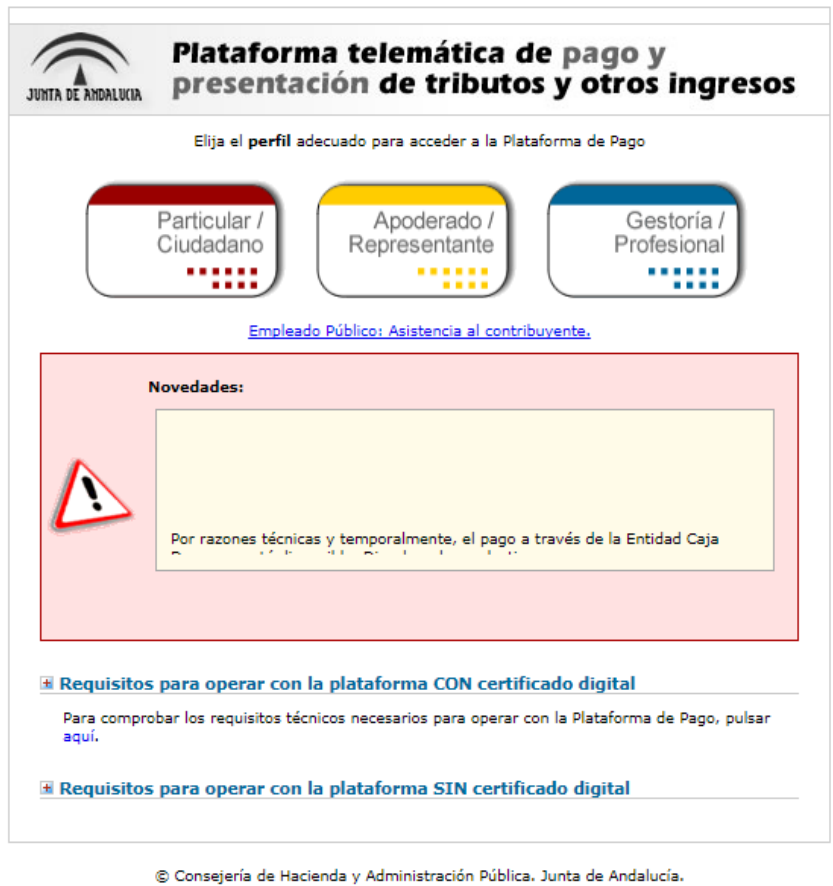

Todos los derechos reservados. Aviso de exención

Deberás seleccionar el perfil Particular/Ciudadano y elegir uno de los modos de acceso, SIN Certificado digital o Con Certificado Digital

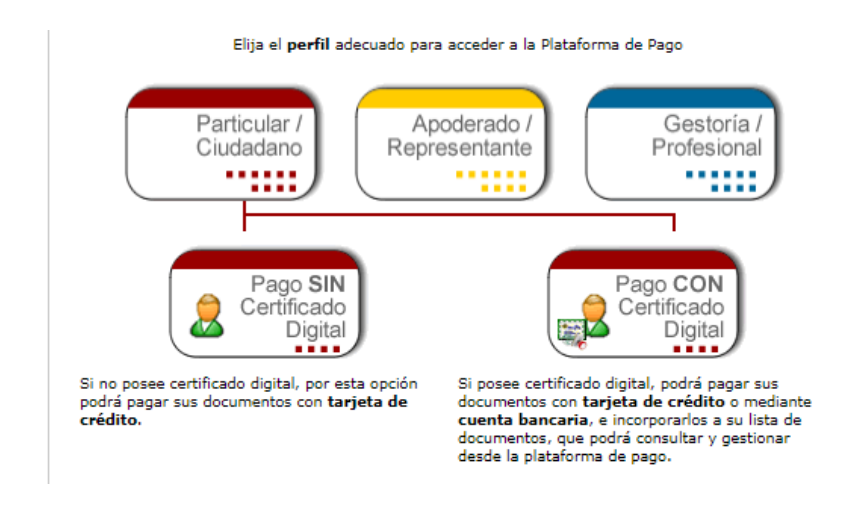

En caso de elegir **Sin** Certificado Digital, podrás consultar un documento de pago concreto introduciendo tu DNI y el número de documento a consultar en la siguiente página:

| Plataforma telemática de pago y presentación de tributos y otros ingresos                                                                                                    | Oficina Virtual<br>Conseptra de Hacinada<br>y Administration Poblica |
|----------------------------------------------------------------------------------------------------|----------------------------------------------------------------------|
|                                                                                                    | 😫 Ayuda   🐰 Səlir                                                    |
| terrolarse el NUT del suiste nanon y el número de localación del documento sobre el sue número restrue una acción                                                                                                    |                                                                      |
| A) Para obtener el justificante de pago, o reintentar el pago de un documento si intentó previamente el pago y el proceso no concluyó satisfactoriamente (operación denegada, operación cancelada, incidencia por motivos técnicos, etc), pulse el botón [Co | onsultar Documento].                                                 |
| 8) Para pagar un documento con Certificado Digital, si intentó previamente el pago sin Certificado y el proceso no concluyó satisfactoriamente, pulse el botón [Pago Con Certificado].                                                                       |                                                                      |
| Reintento de Pago y Presentación                                                                                                    |                                                                      |
| NIP* :                                                                                                    |                                                                      |
| N° Documento" :                                                                                                    |                                                                      |
|                                                                                                    |                                                                      |
| Consultar Documento Pago Con Certificado                                                                                                    |                                                                      |
| © Consejería de Hacienda y Administración Pública. Junta de Andalucía.                                                                                                    |                                                                      |

En caso de elegir **Con** Certificado Digital, se te mostrará la siguiente página en la que podrás consultar y filtrar los documentos asociados a tu certificado:

| Gestión de docume                               | aforma telemàtica de page y<br>entación de tributos y otros ingresos<br>entos   1: Importar archivo   1: Autorización   =                                                                                                    | Diligencias                                                    |                                         |                                    |                 | Ofi                    | cina Virtual<br>ensejerie de Hackend<br>Administración Pública<br>Aguida   Contacto   X Salis |
|-------------------------------------------------|----------------------------------------------------------------------------------------------------|----------------------------------------------------------------|-----------------------------------------|------------------------------------|-----------------|------------------------|-----------------------------------------------------------------------------------------------|
|                                                 |                                                                                                    |                                                                | Buscar                                  | por                                |                 |                        |                                                                                               |
| Modelo: Todos<br>Usuario: Todos<br>Nº Documento | Referencia:     Entidad Financiera: Todos     F. Devengo      desde                                                                                                    | Estado: Todos<br>V Sujeto Pasivo:<br>08 / 02 / 2018 hasta 23 / | 02 / 2018<br>Buscar docu                | mentos                             |                 | Ocu                    | itar criterios de búsqueda 🔀                                                                  |
| Resultado de la b                               | púsqueda:                                                                                                    |                                                                |                                         |                                    |                 | Expo                   | rtar a Excel Descargar Justificantes                                                          |
|                                                 | Nº Documento E / F                                                                                                    | Referencia                                                     | Sujeto pasivo                           | Concepto                           | Importe         | Fecha de devengo       | Estado                                                                                        |
|                                                 | A REAL PROPERTY AND A REAL PROPERTY AND A REAL | 1000                                                           | second second second                    | 046 0006                           | e               | 16/02/2018             | Pagado                                                                                        |
|                                                 | NAME OF CONCERNMENT.                                                                                                    |                                                                | ADJENSE RADIO RATECTA                   | 046 0006                           | e               | 15/02/2018             | Pagado                                                                                        |
|                                                 | and the second second se                                                                                                    | 1001                                                           | ADDRESS BARRY BUTTLE                    | 046 0006                           | iiiii c         | 15/02/2018             | Pagado                                                                                        |
| Nº de documentos:                               | 13                                                                                                    | Firmar                                                         | Pagar / Presentar Justificante Eliminar | Adjuntar Documentación Impreso par | ra pago con NRC | Inicio Anterior Pág. 1 | de 1 Siguiente > Final >>                                                                     |